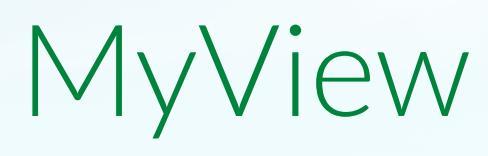

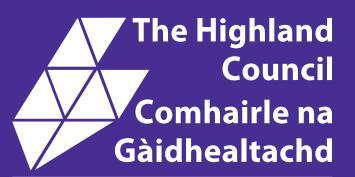

# Employee Guide Iùl Neach-obrach

How to reset your password:

- Forgotten password
- Change your password

Mar a dh'ath-shuidhicheas tu am facal-faire agad:

- Facal-faire air a dhìochuimhneachadh

- Atharraich am facal-faire agad

## How to reset your password

#### Forgotten password

Once you have clicked "Forgotten your password" – you will receive an email through from rlportal@highland.gov.uk → Open that email and follow the guidance contained. You will see your temporary password here

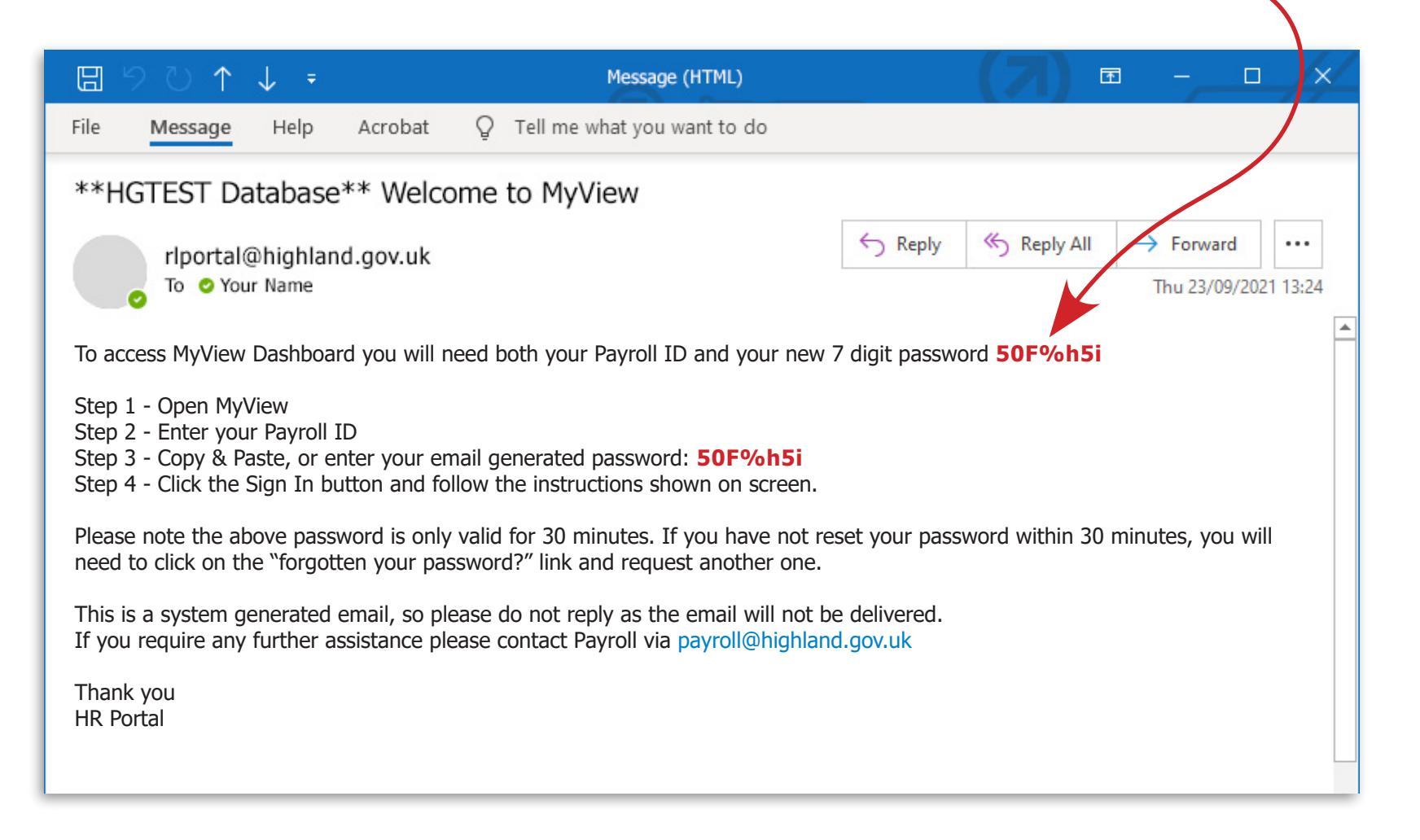

# How to reset your password

Whilst going through a Password reset - you will see this screen pop up twice, the first time you should click on the cross at the top right-hand corner to shut it.

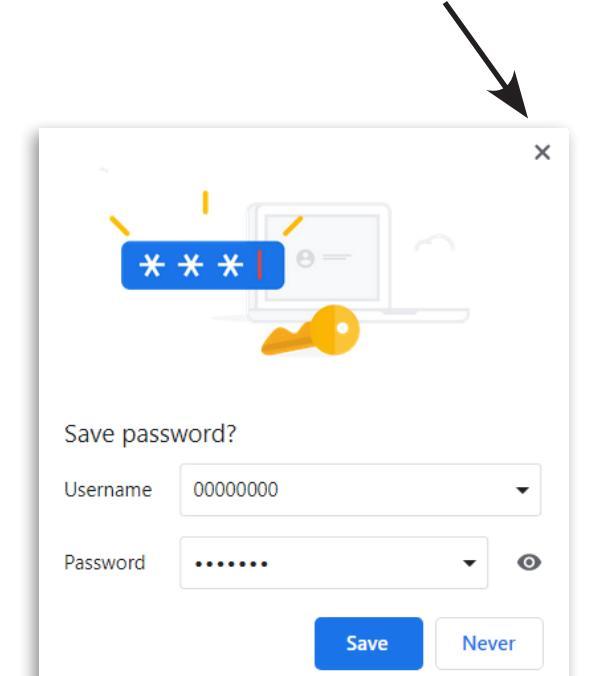

It will re-appear for a second time after you have done the next step of changing your password to your own personal one. This 'Current password' request is looking for the temporary one you received in the email from **RLPortal@highland.gov.uk** 

#### **Change Password**

If you just received a password via email and are now being prompted to change it, please enter the email generated password in the Current password field. Otherwise, just enter your current password.

Please note your new password must be at least 7 characters long and must contain at least 3 of the following types of characters:

- · Upper case letters
- Lower case letters
- Numbers
- Special characters (e.g. ! \$ % &)

Please be advised that old passwords cannot be used when creating a new password For support in the use of the system, please contact your relevant Business Support (HR) Hub.

The pop up screen should then reappear. If you wish to Save Password this time you should click "Save".

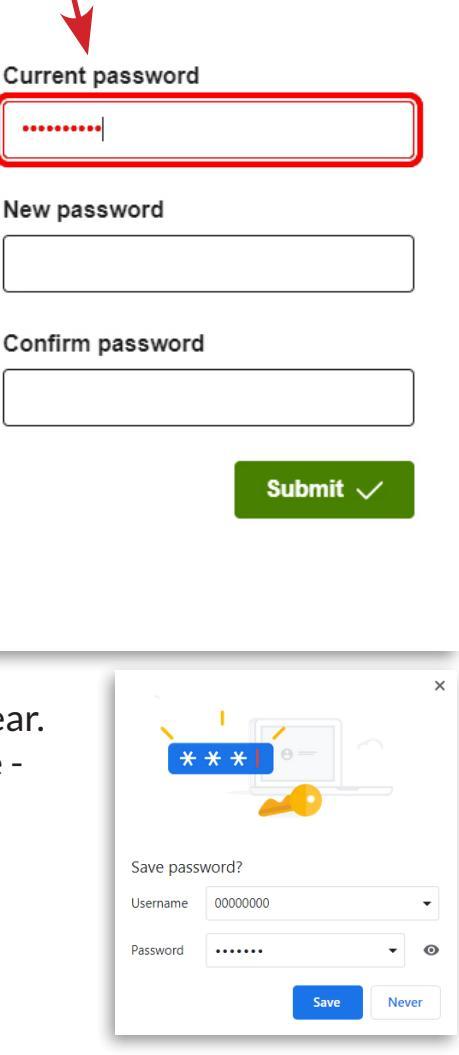

## How to reset your password

### Change your password

If you already know your password but would like to change it:

-> On the Dashboard, click on your account icon at the top right corner of the screen, and a drop down menu will appear:

| E                                                                     | ? 🙆 🖒                                          |
|-----------------------------------------------------------------------|------------------------------------------------|
| Welcome                                                               | View My De Account<br>Ird<br>Security Settings |
| a sumity. Catting a supplication of the instructions are associated a | li al Culancit                                 |

→ Click on Security Settings, and follow the instructions on screen; and click Submit.

|                                                                                                    | ? 😩 🖒            |
|----------------------------------------------------------------------------------------------------|------------------|
| / Dashboard / Security Settings                                                                                                    |                  |
| Security Settings                                                                                                    |                  |
| Change Password                                                                                                    |                  |
| If you just received a password via email and are now<br>being prompted to change it, please enter the email<br>generated password in the Current password field.<br>Otherwise, just enter your current password. | Current password |
| Please note your new password must be at least 7<br>characters long and must contain at least 3 of the<br>following types of characters:                                                                          | New password     |
| <ul> <li>Upper case letters</li> <li>Lower case letters</li> <li>Numbers</li> <li>Special characters (e.g. 1 \$ % &amp;)</li> </ul>                                                                               | Confirm password |
| Please be advised that old passwords cannot be used<br>when creating a new password<br>For support in the use of the system, please contact your<br>relevant Business Support (HB) Hub                            | Submit 🗸         |

This pop up screen should then appear, asking you if you want to save your password. If you wish to Save Password - you should click "Save".

| *         | ×          |
|-----------|------------|
| Save pass | word?      |
| Username  | 00000000 🗸 |
| Password  | ······ • © |
|           | Save Never |

MyView - Employee Guide